## วิธีการแก้ไข Open VPN Connect

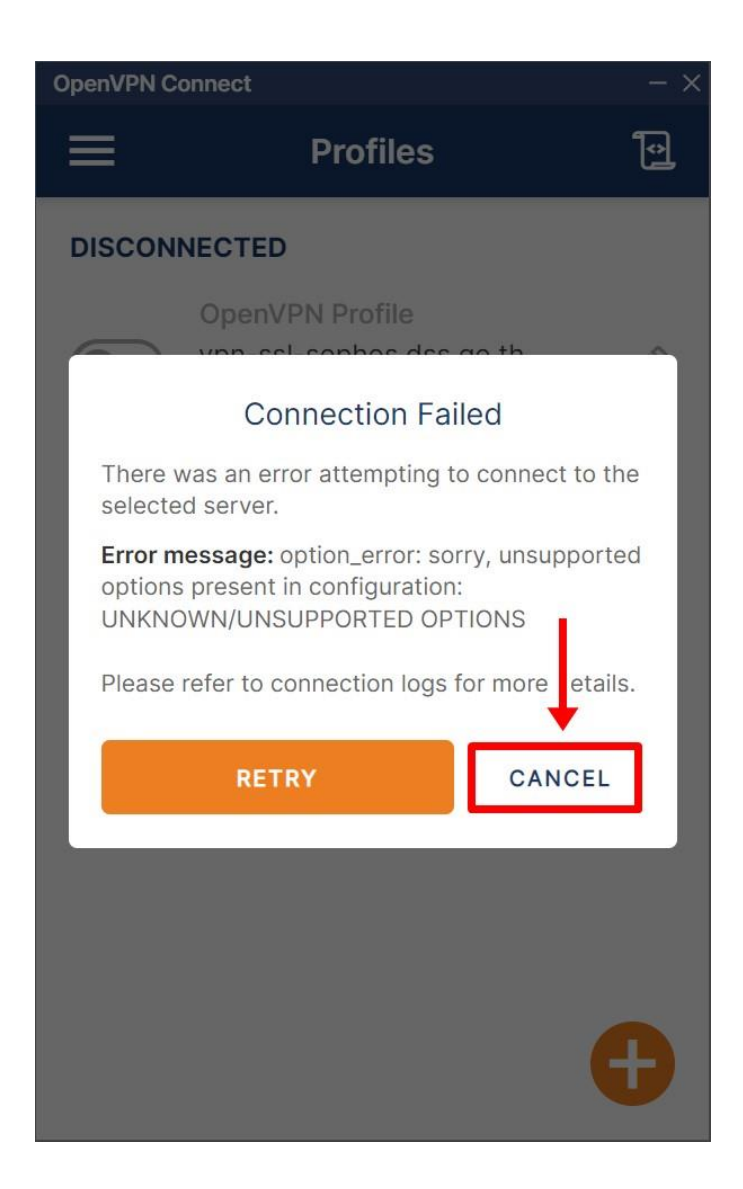

| Untitled - Notepad         |             |      |                | <u></u> -2 |   | $\times$ |
|----------------------------|-------------|------|----------------|------------|---|----------|
| File Edit Format View Help |             |      |                |            |   |          |
|                            |             |      |                |            |   |          |
| <                          |             |      |                |            |   | >        |
|                            | Ln 1, Col 1 | 100% | Windows (CRLF) | UTF-8      | В |          |

1. เปิดโปรแกรม Notepad จากนั้นให้คลิกที่ File และเลือก Open

2. คลิกเลือกเปลี่ยนเป็น All Files จากนั้นเลือกไฟล์ vpn config

| Open                                                                                                    | X Deen X                                                                                                    |
|----------------------------------------------------------------------------------------------------|----------------------------------------------------------------------------------------------------|
| $\leftarrow \rightarrow \checkmark \uparrow \clubsuit$ > This PC > Downloads $\checkmark$ $\heartsuit$ $\checkmark$ Search Downloads                                                                                                    | $\leftarrow \rightarrow \checkmark \uparrow \clubsuit$ > This PC > Downloads $\checkmark$ $\eth$ Search Downloads                                                                                                    |
| Organize • New folder                                                                                                    | Organize • New folder                                                                                                    |
| Quick access                Date modified                 Desktop               Mame                 Downloads               Moisic                 Pictures               Music                 New folder               Videos                 This PC               Districe PC | ✓ Quick access       Date modified         ✓ Desktop       ✓ Today (2)         ✓ Downloads       Image: Suniti@dss.local_ssl_vpn_config       8/11/2023 2:01 PM         Ø Documents       Image: Suniti@dss.local_ssl_vpn_config       8/11/2023 1:22 PM         Ø Documents       Image: Suniti@dss.local_ssl_vpn_connect-3.4.0.3121_signed       8/11/2023 1:22 PM         Ø Nusic       New folder       Image: Suniti@dss.local_ssl_vpn_connect-3.4.0.3121_signed       8/11/2023 1:22 PM         Ø OneDrive       Image: Suniti@dss.local_ssl_vpn_connect-3.4.0.3121_signed       Image: Suniti@dss.local_ssl_vpn_connect-3.4.0.3121_signed       Image: Suniti@dss.local_ssl_vpn_connect-3.4.0.3121_signed |
| v (                                                                                                    |                                                                                                    |
| File name:          ✓          Encoding:       Auto-Detect          ✓          Open       Cancel                                                                                                    | File name:     ~     All Files     ~       Encoding:     Auto-Detect     Open     Cancel                                                                                                    |

## 3. ให้ท่านเลื่อนลงมาด้านล่างสุด

| suniti@dss.local_ssl_vpn_config - Notep                                                                                                    | ad                                                                                                    |                                                                |                                                                                      | <u></u> |        | ×  |
|----------------------------------------------------------------------------------------------------|----------------------------------------------------------------------------------------------------|----------------------------------------------------------------|--------------------------------------------------------------------------------------|---------|--------|----|
| File Edit Format View Help                                                                                                    |                                                                                                    |                                                                |                                                                                      |         |        |    |
| <br>client<br>dev tun<br>proto tcp<br>verify-x509-name "C=NA, ST=NA,                                                                                                    | L=NA, O=NA, OU=N                                                                                                    | A, CN=4                                                        | Appliance_Certi                                                                      | lficat  | e_c9gv | Tf |
| <pre>route remote_host 255.255.255.<br/>resolv-retry infinite<br/>nobind<br/>persist-key</pre>                                                                                                    | 255 net_gateway                                                                                                    |                                                                |                                                                                      |         |        |    |
| persist-tun<br><ca><br/>BEGIN CERTIFICATE</ca>                                                                                                    |                                                                                                    |                                                                |                                                                                      |         |        |    |
| MI1Eg2CCA2UgAWIBAgIJANOH+Rp2Qv<br>VQQGEwJUSDEQMA4GA1UECAwHQmFuZ2<br>A1UECgwDZHNzMQwwCgYDVQQLDANkc3<br>LnRoMRwwGgYJKoZIhvcNAOkBFg1KZ                                                                      | /gaMA0GCSqGS1B3DQE<br>2tvazEQMA4GA1UEBww<br>3MxGjAYBgNVBAMMEXZ<br>(RAZHNzLmdvLnRoMB4                                         | HQm5hZ2<br>Wbi1zc2<br>XDTIXMI                                  | LGHMQSWCQYD<br>2tvazEMMAoG<br>2wuZHNzLmdv<br>DUwODA5NDYv                             |         |        |    |
| MFoXDTM2MTIzMTA5NDYyMFowgYcxCz<br>a29rMRAwDgYDVQQHDAdCbmFna29rMQ<br>czEaMBgGA1UEAwwRdnBuLXNzbC5kc3<br>dEBkc3MuZ28udGgwggEiMA0GCSqGSI<br>ZwtB90hT9uzSUtKxas6b8r+zyWZPv3<br>feo2Nk5N22BadNsmT7iBHOoGgxLWEg | AJBgNVBAYTALRIMRA<br>WwCgYDVQQKDANkc3M<br>MuZ28udGgxHDAaBgk<br>D3DQEBAQUAA4IBDwA<br>35DPNvrJBoqrDuNe2n<br>gdF0Pis3Wf7dhJgO2w | WDgYDV(<br>xDDAKBg<br>qhkiG9w<br>wggEKAc<br>DQ/aRry<br>1ce5cf( | QQIDAdCYW5n<br>WVBASMA2Rz<br>WBCQEWDWR1<br>DIBAQDE121p<br>WR9OaoAXdYY<br>50WiI3kor1A |         |        |    |
| R97aPlTn71HHN/uXTz2uKdtOMOTx1T                                                                                                    | 2RTw/eF7II72nkwIIVR                                                                                                    | 7V5FT2                                                         | 1125M09d732                                                                          |         |        | >  |
|                                                                                                    | Ln 1, Col 1                                                                                                    | 100%                                                           | Unix (LF)                                                                            | UTF-8   |        |    |

## 3.1 ให้ท่านใส่เครื่องหมาย ; ด้านหน้า route-delay 4 จากนั้นคลิกที่ File แล้วกด Save

| *suniti@dss.local_ssl_vpn_config - No                      | otepad                                                                                                    |                                                                                             |                                                                                               | — C    | ] | × | *suniti@dss.local_ssl_vpn_config - Note                                                                                                    | epad                                                                                                    |                                                                                                  |                                                                                                    |      |   | $\times$ |
|------------------------------------------------------------|----------------------------------------------------------------------------------------------------|---------------------------------------------------------------------------------------------|-----------------------------------------------------------------------------------------------|--------|---|---|----------------------------------------------------------------------------------------------------|----------------------------------------------------------------------------------------------------|--------------------------------------------------------------------------------------------------|----------------------------------------------------------------------------------------------------|------|---|----------|
| File Edit Format View Help                                 |                                                                                                    |                                                                                             |                                                                                               |        |   |   | File Stite Format Mon Halp 2                                                                                                    |                                                                                                    |                                                                                                  |                                                                                                    |      |   |          |
| <pre>http://www.new.new.new.new.new.new.new.new.new.</pre> | izJQtXcPgKbgSNcaJ<br>odT40Jv5194aA2p43<br>DF6t63NEXIOyCB7t<br>DRCLbDb7lixhNX/OP<br>SkVGhaZ+1TTh3Nu+z<br>x28qRSfKceSkBi/Xv<br>_SKRuOoo4BFmHUM4C<br> | LCOx/+w02p<br>LJIY1/pLsU<br>z3CAMLBVo<br>h/R4FXTFVY<br>096myKiwo<br>HrllfYycg<br>Jj8jco23BS | utwKRpDHzUb<br>r8EZKPqxJ0Y<br>JVIYBaRc42B<br>BJ8ybGnn3t9<br>tDy3vmZZAq/<br>3sxS2nkhbGf<br>Q== |        |   |   | HTVAcc7DEpufeUclQG+X2e3sdviz<br>peFdHI6NTQj2X2Q73wun2QKBgQCpd<br>beXrOmBWG7yhPeXTT0iv8PmZziDnD<br>bnlRuK48RdVAaHBa0Mxi5eJBstLOR<br>hv+YYQKBgQDPMZHHU22fCr6m3j7bK<br>c9acH5830g7t5t0voBcyATVQHSDx2<br>S8xO4j/clBBvrbubpv4RzgDVAffLS<br>END RSA PRIVATE KEY<br><br>auth-user-pass<br>cipher AES-128-CBC<br>auth SHA256<br>comp-lzo no<br>;can_save no<br>;otp no<br>;run_logon_script no<br>;auto_connect<br>;run1edelay 4<br>Verb ><br>reneg-sec 0<br>remote vpn-ssl-sophos.dss.go. | JQtXcPgKbgSNcal<br>T40Jv5194aA2p41<br>F6t63NEXIOyCB7t<br>CLbDb7lixhNX/OF<br>VGhaZ+1TTh3nU+a<br>8qRSfKceSkBi/Xv<br>KRuOoo4BFmHUM4E | LCOX/+W02L<br>LJIY1/pLsU<br>J23CAMLBV0<br>I/R4FXTFV<br>IO96myKiwu<br>(Hr11fYyc<br>I<br>Jj8jc023B | DutwKRpDHzUb<br>Jr8EZKPqxJ0Y<br>JVIYBaRc42B<br>(BJ8ybGnn3t9<br>tDJ3ymZZAq/<br>g3sxS2nkhbGf<br>;Q== |      |   |          |
|                                                            |                                                                                                    |                                                                                             |                                                                                               |        |   | ~ |                                                                                                    |                                                                                                    |                                                                                                  | _                                                                                                  |      |   | ~        |
| <u> </u>                                                   | 1 00 0 150                                                                                                    | 4000/                                                                                       |                                                                                               | 1175.0 |   | > | <                                                                                                    | 1 107 6 10                                                                                                    | 40004                                                                                            |                                                                                                    |      |   | >        |
|                                                            | Ln 90, Col 53                                                                                                    | 100%                                                                                        | Unix (LF)                                                                                     | UTF-8  |   |   |                                                                                                    | Ln 107, Col 2                                                                                                    | 100%                                                                                             | Unix (LF)                                                                                          | UTF- | 8 |          |

## 4. จากนั้นให้ท่านเข้า Open VPN Connect แล้วทำการ import Profile ใหม่

| OpenVPN Connect - ×                                                                  |                                                                                                    |   |
|--------------------------------------------------------------------------------------|----------------------------------------------------------------------------------------------------|---|
| < Import Profile                                                                     |                                                                                                    | × |
| VIA URL UPLOAD FILE                                                                  | Organize • New folder                                                                                                    | 0 |
| Drag and drop to upload .OVPN profile.<br>You can import only one profile at a time. | <ul> <li>Name</li> <li>Date modified</li> <li>Today (1)</li> <li>Today (1)</li> <li>Suniti@dss.local_ssl_vpn_config</li> <li>8/11/2023 2:33 PM</li> <li>8/11/2023 2:33 PM</li> <li>Nusic</li> <li>New folder</li> <li>Videos</li> <li>OneDrive</li> </ul> |   |
|                                                                                      | v <                                                                                                    | > |
|                                                                                      | File <u>n</u> ame:                                                                                                    | × |

5. กรอก Username เสร็จแล้วคลิก CONNECT ใส่ Password จากนั้นคลิก OK

| OpenVPN               | Connect                                | - ×        |
|-----------------------|----------------------------------------|------------|
| <                     | Imported Profile                       |            |
| Profile Na<br>vpn-ssl | ame<br>I-sophos.dss.go.th [suniti@ds   | s.local_ss |
| -                     | 100 A 100 A                            |            |
| vpn-ssl               | ostname (locked)<br>I-sophos.dss.go.th |            |
| 21- <sup>1014</sup>   |                                        |            |
| Userna                | me                                     |            |
| Save                  | e password                             |            |
|                       |                                        |            |
|                       |                                        |            |
|                       |                                        |            |
|                       |                                        |            |
|                       |                                        |            |
|                       |                                        |            |
| r                     |                                        | FOT        |
| r                     | CON                                    |            |

 หลังจากที่ Connected เข้ากับระบบเครือข่าย VPN ของ วศ. แล้ว โปรแกรมจะแสดงสถานะการ ทำงานปรากฏรูปดังนี้

| OpenVPN C             | - ×                                                                                  |     |
|-----------------------|--------------------------------------------------------------------------------------|-----|
| ≡                     | Profiles                                                                             | Ð   |
| CONNEC                | TED                                                                                  |     |
|                       | OpenVPN Profile<br>vpn-ssl-sophos.dss.go.th<br>[suniti@dss.local_ssl_vpn_co<br>nfig] |     |
| DISCON                | NECTED                                                                               | ~   |
| CONNEC                | CTION STATS                                                                          |     |
| 8KB/s                 |                                                                                      |     |
| <br>0B/s              |                                                                                      |     |
| BYTES IN<br>8.21 KB/S | <b>ВУТЕ</b><br>3.59 КВ                                                               | 3/3 |